## Eco-Taxes et Consignes / Articles liés :

La gestion des éco-taxes est extrêmement simplifiée et puissante avec votre logiciel. Vous avez la possibilité de lier un article à un autre article.

#### Création de la fiche Taxe :

Commencer par créer un article 'Taxes' qui expliquera la taxe (Exemple: eco-participation), enregistrez la dans la famille souhaitée. Vous devez créer une famille 'Taxe' qui sera selon vos besoins exonérée de tva ou soumise à la tva. Indiquez que cet article n'est pas géré en stock.

| Fichier Articles/Prestatons                                                                                                 |                                                                                                    |
|----------------------------------------------------------------------------------------------------|----------------------------------------------------------------------------------------------------|
| Fiche Article                                                                                                    | Infos Photos Stock Tarifs Détail                                                                   |
| Réf.ou Code barre    888000000529     Code Alpha                                                                            | Gestion des Stocks                                                                                 |
| Choisissez ci-dessous la couleur de la touche rapide                                                                        | Dernier inventaire validé le Nb   Disponible en stock actuellement 0.00                            |
| Critère 1 Q<br>Critère 2 Q<br>Critère 3 Q                                                                                   | Cumuls depuis le dernier inventaire   Cumul des entrées 0.00   Cumul des sorties 0.00     Dernière |
| Critère 4                                                                                                    | Stock mini souhaité 0.00                                                                           |
| Prix de vente principal TTC     0.00       Tva     5.500     % =     0.00     sur     0.00                                  | Conditionnement pour la commande (Colisage)   Quantité de colis                                    |
| Code farmine B: REV   Catégorie TAXE   Créer ou modifier<br>les catégories Tarifs spéciaux, cliquez<br>sur le bouton tarifs | Réception Sortie S. Visualiser<br>les derniers<br>mouvements<br>de stock Détail                    |
| Créer Recherc C.Barre                                                                                                    | Liste Rapides Etiquettes Spécific Effacer Fin                                                      |

Si la taxe a un montant fixe, vous pouvez l'inscrire dans le prix de vente de la fiche taxe, sinon vous pourrez ajuster cette taxe en fonction de l'article auquel elle s'appliquera.

Pour obtenir un récapitulatif des eco-taxes, nous vous conseillons de créer une catégorie 'Taxe' dans laquelle vos inscrirez la fiche eco-taxes.

#### Attribution de la taxe à un article :

Sur la fiche article concernée, cliquez sur l'onglet détail et ensuite sur la zone 'Référence liée'. Vous pourrez choisir la taxe dans la liste des articles proposés.

| Fichier Articles/Prestatons                                                                                                    |                                                                                                    |
|----------------------------------------------------------------------------------------------------|----------------------------------------------------------------------------------------------------|
| Fiche Article                                                                                                    | Infres Photos Stock Tarifs Détail                                                                                                    |
| Réf.ou Code barre    888000000536     Code Alpha   00000000117     Désignation   Cle USB     Choisissez ci-dessous la couleur de la touche rapide     Image: Construction of the second second | Détail de l'article<br>Informations complémentaires à imprimer sur les Factures , ces<br>lignes seront imprimées en détail pour spécifiez des conditions<br>particulières (conseils d'utilisation, garanties,)   |
| Critère 1   Q     Critère 2   Q     Critère 3   Q     Critère 4   Q     Critère 5   Q                                                                                                    | Nombre de plints de fidélité   0     Bon d'achat   tribués     en Montant   Image: Complete tribués     en Pourcentage   Image: Complete tribués                                                                 |
| Prix de vente principal TTC   6.00     Tva   5.500 % =   0.31 sur   5.69     Code famille   G : Famille G   Image: Contemport     Catégorie   Image: Contemport   Image: Contemport     Créer ou modifier   Tarifs spéciaux, cliquez                                                                                                    | Référence liée. Cet autre référence sera automatiquement facturée lors de la vente de l'article. (Consigne, Taxe,)     Référence   8880000000529     Désignation   Eco-Taxe     % sur le prix de vente   0.015 % |
| Copre les catégories sur le bouton tarifs   Image: Créer Image: Créer Image: Créer Image: Créer   Créer C.Barre Image: Créer Image: Créer                                                                                                    | Liste Rapides Etiquettes Spécific Effacer Fin                                                                                                    |

# Trois modes de calcul vous seront proposés :

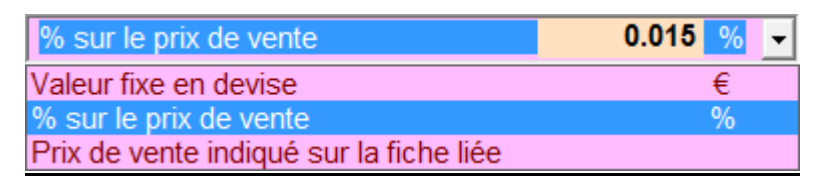

- Une valeur fixe en devise (Exemple : 2.50 pour 2.50 € )
- Un pourcentage sur le prix de vente de l'article. (Exemple 0.25 %)
- Le prix indiqué sur la fiche taxe si cette taxe est fixe. Dans ce cas vous n'avez pas besoin de remplir la zone de prix sur la fiche article.

#### **Fonctionnement :**

Lorsque vous vendrez un article possédant une référence liée (Exemple référence liée ecotaxe sur la fiche Clé Usb), une deuxième ligne sera automatiquement ajoutée sur le ticket et la facture.

## Récapitulatif des Taxes :

Pour obtenir un récapitulatif des taxes sur une période, utilisez le module 'Etat détaillé des ventes' dans les outils. Indiquez la période puis, dans les critères sélectionnez la catégorie '**Taxe**' que vous avez créé ci-dessus. La nb total de taxes ainsi que le montant collectée vous sera indiqué.

### Gestion des consignes

Cette fonction peut aussi être utilisée pour gérer des consignes. Il suffit de remplacer la fiche taxe par une fiche article consigne, et d'attribuer cette consigne dans la zone 'référence liée' à l'article concerné. Lorsque l'article sera vendu, une consigne sera automatiquement ajoutée.

Lors du retour des consignes, il suffira de rentrer le nb de consignes en négatif, le signe multiplié et la référence de la consigne. Le montant sera alors déduit de la facture du client.

#### Gérer deux taxes différentes :

Si l'article est soumis à plusieurs taxes vous pouvez lier la première taxe à une deuxième, avec un maximum de 4 lignes différentes. Attention de ne pas créer de boucle de taxes qui s'appelleraient entre elles.

Le calcul des différentes taxes est toujours fonction du prix de l'article de référence. Dans l'exemple qui suit :

L'article Téléviseur vendu 100 € déclenche la facturation d'une éco taxe de 2 % sur le prix du téléviseur , puis appelle a son tour l'article Eco taxe en appliquant une taxe de 0.5 % sur le prix de vente du téléviseur.

| Réf.ou Code barre 🤌 | 888000002813                                                                                                    |  |
|---------------------|----------------------------------------------------------------------------------------------------|--|
| Désignation         | Televiseur 17 pouces                                                                                               |  |
|                     | Référence liée. Cet autre référence sera automatiquement facturée lors de la vente de l'article. (Consigne, Taxe,) |  |
|                     | Référence     888000002820     Cliquez pour Creér                                                                  |  |
|                     | Désignation Eco Taxe Spécifique                                                                                    |  |
|                     | % sur le prix de vente 2.000 % -                                                                                   |  |
|                     | N                                                                                                    |  |
|                     |                                                                                                    |  |

| Réf.ou Code barre 🤌 | 888000002820                                                                                                    |
|---------------------|----------------------------------------------------------------------------------------------------|
| Désignation         | Eco Taxe Spécifique                                                                                                |
|                     | Référence liée. Cet autre référence sera automatiquement facturée lors de la vente de l'article. (Consigne, Taxe,) |
|                     | Référence     888000002806     ····· Cliquez pour Creér       Désignation     Eco Taxe                             |
|                     | % sur le prix de vente 0.500 %                                                                                     |
|                     |                                                                                                    |
|                     | Réf.ou Code barre 🤌 888000002806                                                                                   |
|                     | Désignation Eco Taxe                                                                                               |